## Comment accéder à la Plateforme M@gister?

# (Formation à Distance).

Pour se connecter à la PLATEFORME, j'ai besoin de mes identifiants professionnels (ce sont ceux utilisés sur <u>IPROF</u>)

Donc de mon adresse mail professionnelle (en « ac-lille.fr ») et de mon mot de passe.

Si je ne le connais plus ou si j'ai oublié mon mot de passe voici la procédure.

### A) PROCEDURE SI JE NE CONNAIS PLUS MES IDENTIFIANTS ET MOT DE PASSE PROFESSIONNELS

- Se munir de son NUMEN (numéro d'identification de l'Education Nationale que vous pouvez obtenir à nouveau en contactant soit votre secrétariat de votre circonscription, soit le Rectorat).
- 2) Aller sur le site de la webmail : <u>https://webmail.ac-lille.fr/portail/</u>

→ C 🔒 https://web/nail.ac-lille.fr/portail/

Portail Webmail

Accueil Articles Webmail : SOGo Annuaire Liste de diffusions

#### **Gestion du Compte**

Gérer votre compte Changer de mot de passe Mot de passe perdu Retrouver votre identifiant Activer votre clé OTP Problème ?

S'informer sur :

Charte d'utilisation Les virus La messagerie Utilisation des listes Informatique et libertés Les bonnes pratiques de la communication par email

#### Actualité

#### Maintenance SOGo - Vendredi 31 janvier 2014

Mardi 28 janvier 2014

Une maintenance nécessitant un arrêt de service de l'applic janvier 2014 de 12h10 à 12h15.

Cela implique l'interface web de la messagerie (le webmail La messagerie reste fonctionnelle par client lourd (Thunder

La Direction des Systèmes d'Informations.

#### Maintenance SOGo

Jeudi 09 janvier 2014

Une maintenance nécessitant un arrêt de service de l'interf bases de données des agendas et des carnets d'adresses 12h10 ...

#### Phishing sur les comptes ac-lille.fr

Mardi 23 mars 2010 Bonjour,Par des messages ayant pour sujet "S'IL VOUS PL4 4) Vous n'avez plus qu'à remplir **le formulaire** ci-dessous pour renouveler votre mot de passe

Pour ce faire, vous avez besoin de votre **<u>NUMEN</u>** 

| É Portail                                                                                                    | Webmai                                                                                                    |
|----------------------------------------------------------------------------------------------------|----------------------------------------------------------------------------------------------------|
| Accueil<br>Articles<br>Webmail : SOGo<br>Annuaire<br>Liste de diffusions<br><u>Gestion du Compte</u>                                                              | Réinitialisation de votre mot de passe<br>En remplissant le formulaire ci-dessous, vous allez réinitialiser votre mot de passe par votre NUMEN (en<br>majuscules).<br>Votre NUMEN en majuscules:<br>(de la forme 09X1234567XYZ) |
| Gérer votre compte<br>Changer de mot de passe<br>Mot de passe perdu<br>Retrouver votre identifiant<br>Activer votre clé OTP<br>Problème ?                         | Nom Usuel:<br>Date de Naissance:<br>( de la forme 10/01/1964 )<br>Envoyer                                                                                                    |
| S'informer sur :                                                                                                    | - Veuillez remplir tous les champs,                                                                                                    |
| Charte d'utilisation<br>Les virus<br>La messagerie<br>Utilisation des listes<br>Informatique et libertés<br>Les bonnes pratiques de la<br>communication par email | - Four les noms composes, essayez de les separer avec difficier e .<br>- Ensuite, il vous faudra choisir un nouveau mot de passe respectant la politique de l'académie dans la rubrique<br>Changer de mot de passe              |

5) Quand vous avez saisi les informations demandées, vous n'avez plus qu'à aller dans la rubrique : « <u>Changer de mot de passe</u> » )

| É Portail                                                                                                    | Webmail                                                                                                    |
|----------------------------------------------------------------------------------------------------|----------------------------------------------------------------------------------------------------|
| Accueil<br>Articles<br>Webmail : SOGo<br>Annuaire<br>Liste de diffusions                                                                                                    | Changer votre mot de passe<br>En remplisant le formulaire d-dessous, vous alez remplacer votre mot de passe par un nouveau en re <b>Pour</b> t Changer de Mot de passe , vous devez<br>politique de sécurité établie par l'académie.<br>d'abord saisir <mark>en mot de passe votre <u>NUMEN</u></mark>                                                                                                    |
| Gestion du Compte                                                                                                    | Login :                                                                                                    |
| Gerer votre compte<br>Changer de mot de passe<br>Mot de passe perdu<br>Retrouver votre identifiant<br>Activer votre ide OTP<br>Problème ?                                             | Mot de passe :<br>Question / réponse pour la sécurité<br>Quelle est la somme de 47 et 9 Après avoir « Valider », vous allez pouvoir choisir un<br>nouveau mot de passe en respectant la syntaxe demandée                                                                                                    |
| S'informer sur :<br>Charte d'utilisation<br>Les virus<br>La messagerie<br>Utilisation des listes<br>Informatique et libertés<br>Les bonnes pratiques de la<br>communication par email | Valider Valider   Un mot de passe fort est un mot de passe capable de résister aux différentes techniques de piratage informatique.   Politique de sécurité académique : votre mot de passe doit être composé d'au moins 8 caractères comprenant:   • au moins une majuscule • au moins une minuscule   • au moins une ninuscule • au moins une chiffre   Il ne doit inclure ni votre identifiant ni un mot du dictionnaire courant. Nous vous recommandons la lecture de l'article sur les mots de passe, accessible sur <u>le portail gouvernemental de la sécurité informatique</u> . |

- B) J'ai maintenant mon Identifiant et mon mot de passe professionnel
- 1) Je me connecte à la **PLATEFORME EDULINE** : <u>https://eduline.ac-lille.fr/wayf/</u>

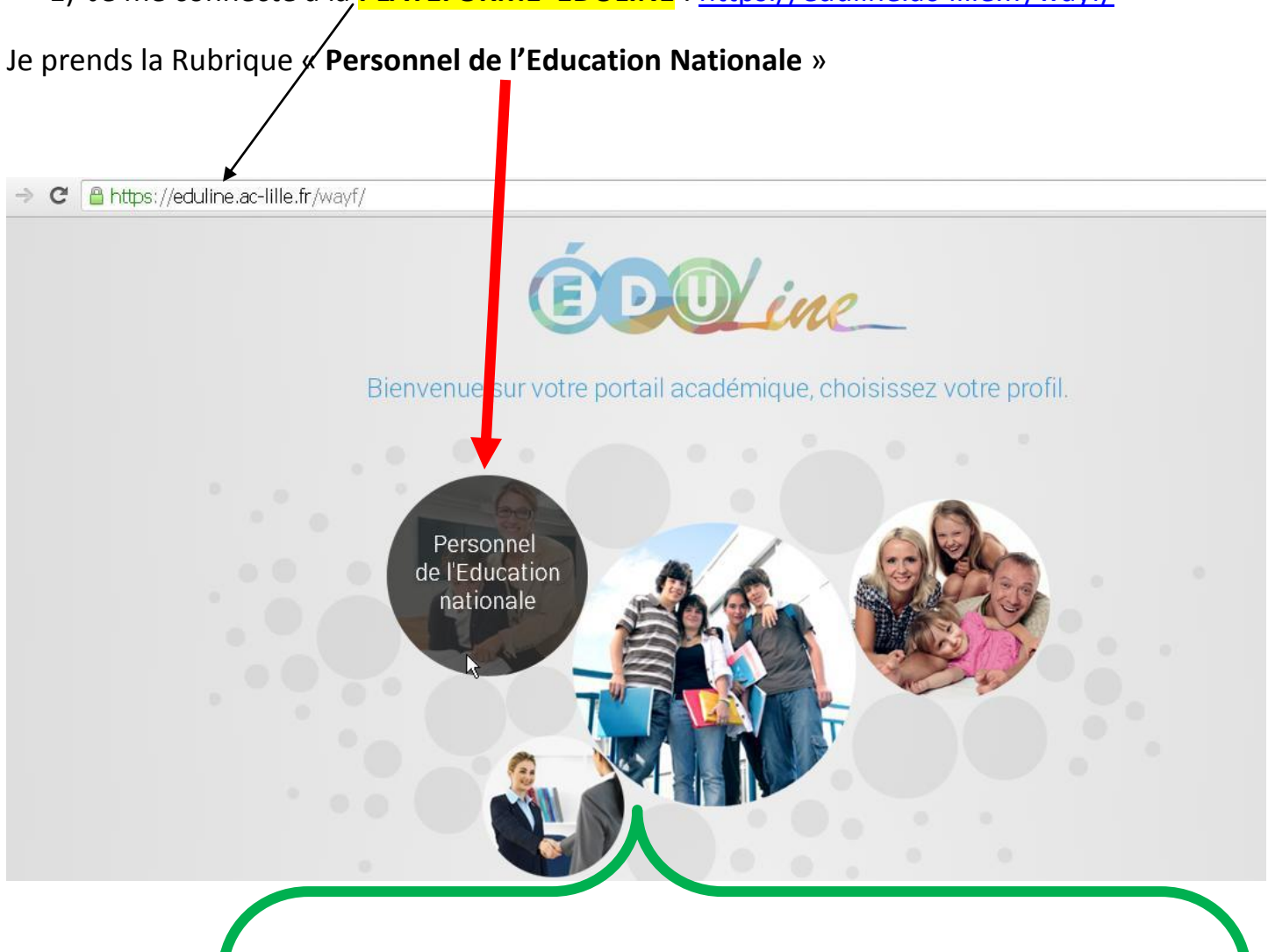

NB : Des accès « Elève », « Parents d'Elèves » et « Partenaire » seront disponibles par la suite.

2) Je rentre mon identifiant et mot de passe professionnel (les mêmes que

« dans IPROF » que je viens de récupérer si je ne les avais plus : voir A)) et je me connecte

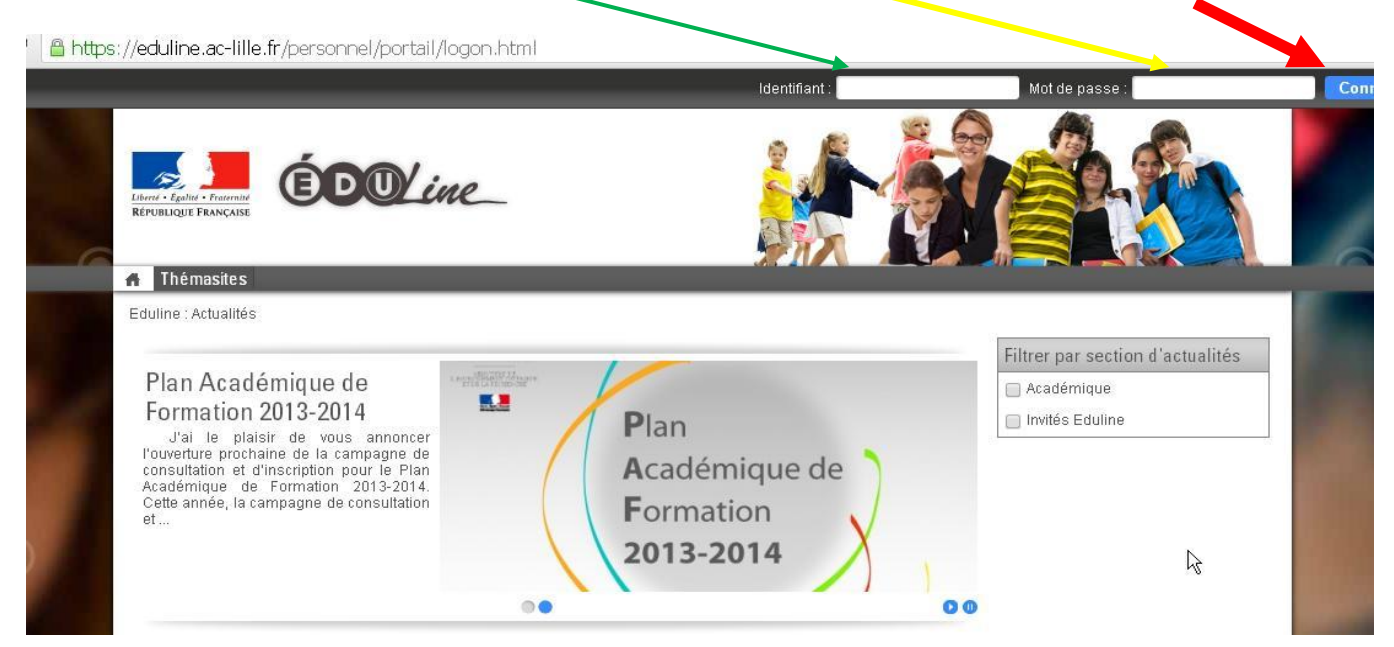

3) J'arrive alors sur cette page et je clique sur « Applications »

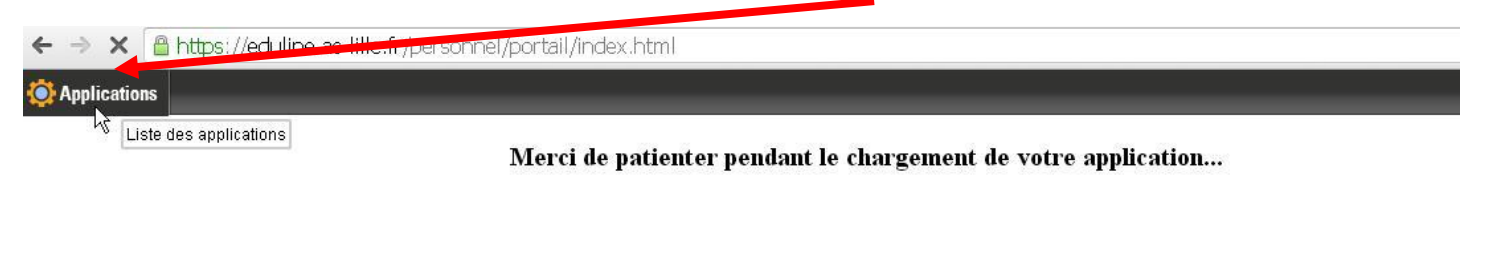

NB : Selon votre Fonction, vous avez « **Accès** » à un ensemble d'applications <u>qui peuvent un</u> <u>peu « différer »</u>. En effet, les Directeurs d'Ecole ont davantage d'applications disponibles et ainsi de suite... 4) Vous arrivez donc sur cette page, et vous prenez donc « Formation à Distance »

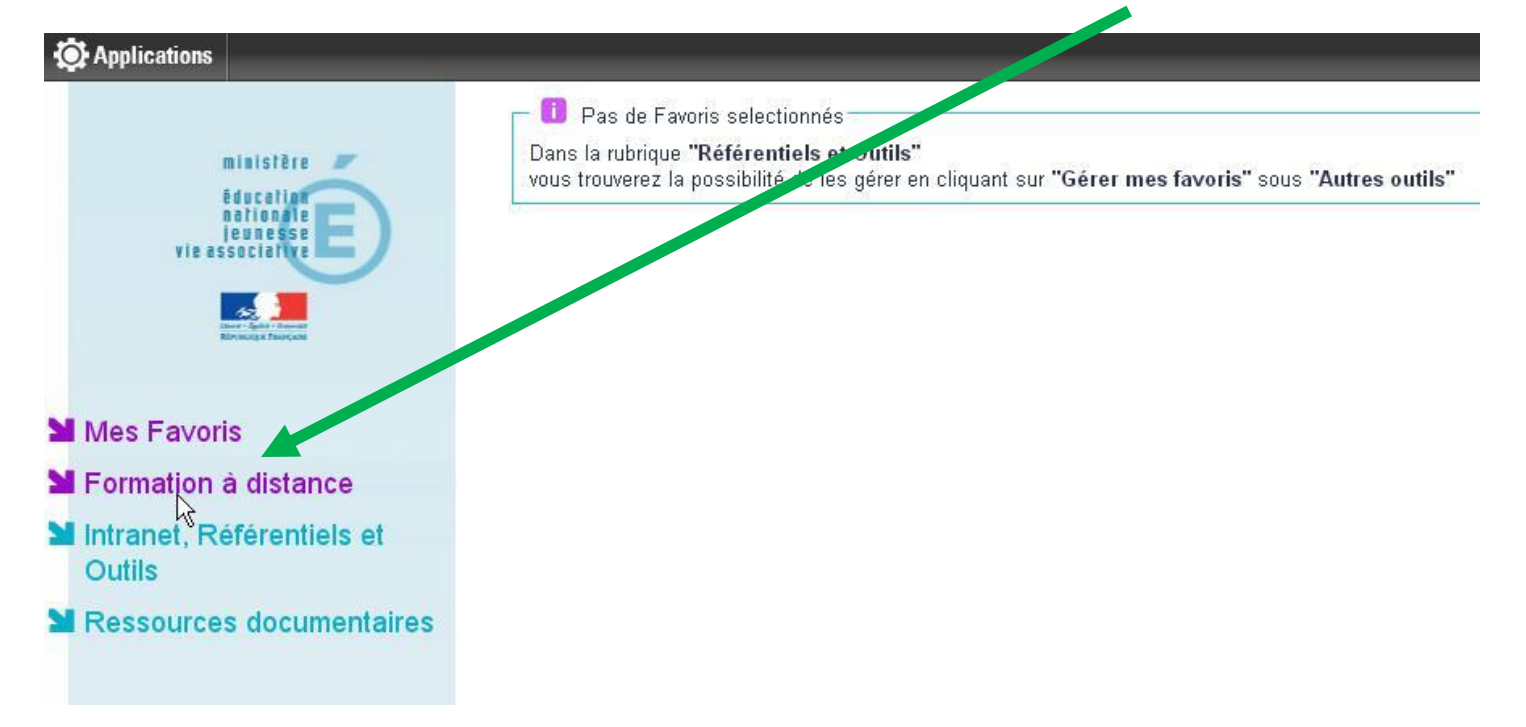

5) Vous arrivez donc sur la PLATEFORME, cliquer sur « **Magister** » et vous n'avez plus qu'à vous laisser guider.

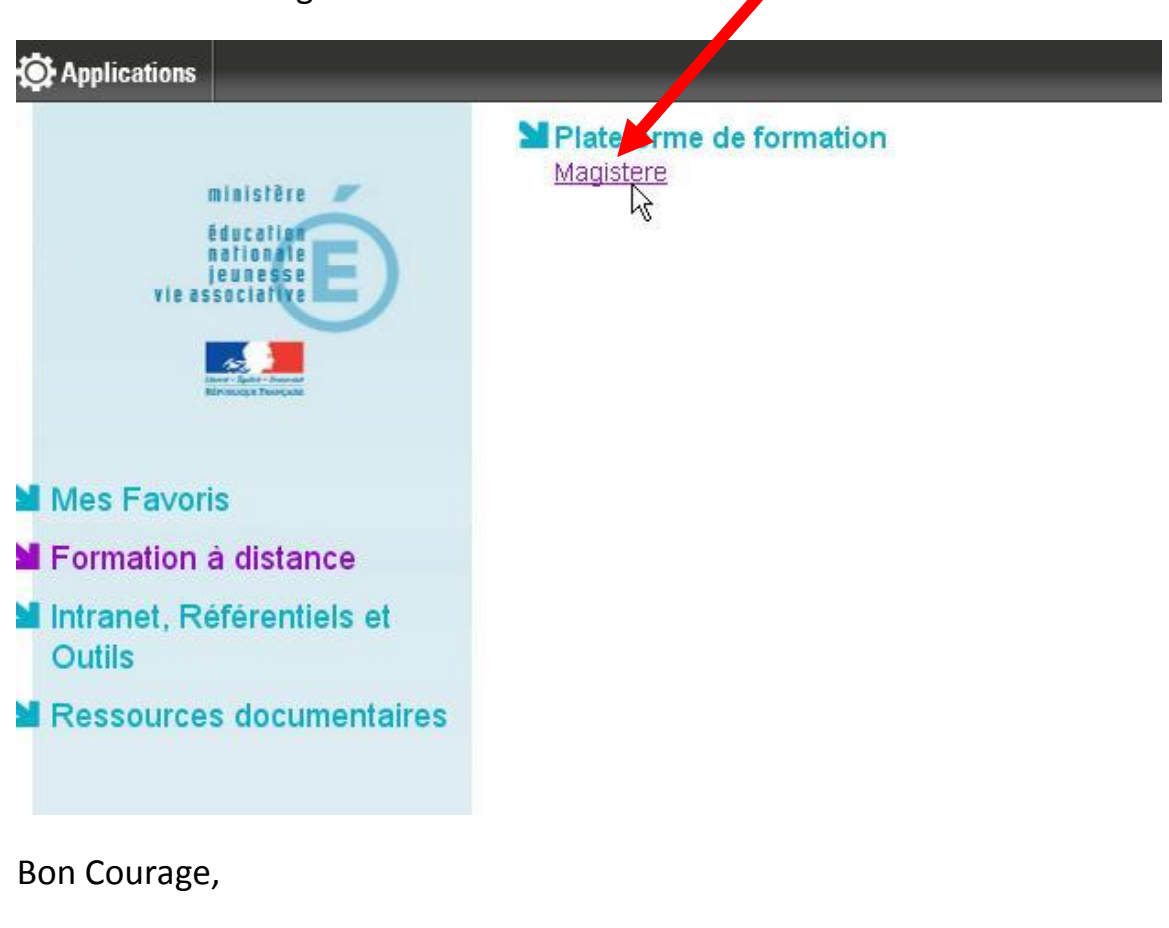

Joël Douanne.